## New DWS Release Notes

## • Rolling Ticker

Both Rolling & Normal Tickers are available. Rolling Ticker is enabled By Default. To toggle between these tickers go to Ticker Settings by Right Clicking on Ticker.

## • Historical Company Information (AGM, Dividend Information, Record Date, Bonus Information etc.)

To get the historical company information; select a scrip & press "Ctrl+F" or right click on the scrip & select "Company Details".

#### • Client wise Net Position Summary

To get the Summary of Client wise Net Position go to Statements>Reports>Client Wise Net Position. The Details Client wise Net Position is also available there.

## • Terminal wise BT File

To get the Terminal wise BT File go to Statements>Reports>BT File.

## • Sorted & Visible Odd lot, Bulk, Foreign Watch

Sorting and Scrip searching options are provided & Font size is also increased for Odd lot, Bulk & Foreign Watch. For searching just type the first few letters of the scrip in the watch list.

## • Larger Font Size in Cash & Stock Statement

For user convenience font size is increased for Cash & Stock Statement.

#### • By Default Extended BBO Depth

In New DWS Kit by default the BBO Depth will be extended.

## • By Default Board Status "ALL" Option

By Default Board Status will be "ALL" for Server Order Book (Ctrl+Shift+F1), Server Trade Book (Ctrl+Shift+F2) & Investor Equity Trade Position (Ctrl+F7).

## • Reports Printing (Statements>Reports)

Following Reports can be printed in A4 size from PDF:

Trade Report, Order Report, Trader Net Position Report, Client wise Net position Report & BT File.

#### • News Printing (Ctrl+A)

Now news can be printed in A4 size from DWS. From print preview news can be saved in HTML or TEXT file also.

## • Spot Scrip Bug Fixed

Spot Scrip Bug is fixed in this release.

Index Watch Color

Index Watch Color will be changed as per Market Ticker Color Settings.

# **New RMS Release Notes**

• Sorted Dealer Risk (Risk Planning>Dealer Risk) & Dealer Exposure Report (Reports>Dealer Exposure)

Now the Dealer Risk & Dealer Exposure Reports are viewed in Sorted Order (Ascending)

• Actual value in Dealer Risk (Risk Planning>Dealer Risk) & Participant Exposure Utilization Report (Risk Planning>Participant Exchange)

For the user convenience Actual Values are provided in Dealer Risk & Participant exposure Report.